# 5.84 Qualitätsprüfung vor Mengenermittlung

## Qualitätsprüfung vor Mengenermittlung

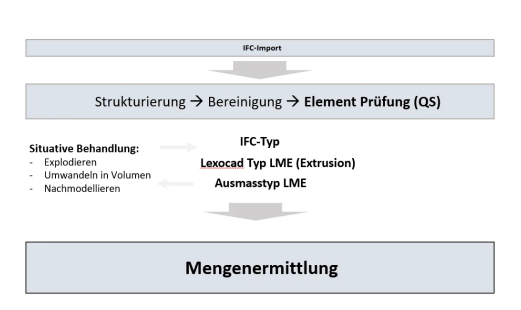

Schritt 1: Korrekter IFC Typ?

Schritt 2: Lexocad Typ LME geben

- Modifikationstoolbar

Wenn Schritt 2 nicht durchgeführt werden kann Schritt 3: Ausmasstyp "LME"

| 50   |
|------|
|      |
| ne 🔟 |
|      |
|      |

Öffnungen werden nur automatisch geneieriert wenn.... Zusätzlich müssen Öffnungen manuell hinzugefügt werden Fläche zeichen --> IFC Typ Öffnunge --> Wand anklicken

#### Wenn Schritt 2 oder 3 nicht möglich ist:

Schritt 1: Idendifikation von den problematischen Elementen - Rechts unten sind die Elemente Arten dargestellt

| Farben: 24, 25, 26, 27, 28, 34 |       |             |   |    |        |  |
|--------------------------------|-------|-------------|---|----|--------|--|
| Knoten                         | : 0   | Gruppe      | : | 0  |        |  |
| Linien                         | : 0   | Meshes      | : | 10 | $\sim$ |  |
| Flächen                        | : 0   | Block       | : | 0  |        |  |
| Flächen 3d                     | : 0   | Bemassungen | : | 0  |        |  |
| Volumen                        | : 3 🔽 | Texte       | : | 0  |        |  |
| Multigeo                       | : 1 🔽 | andere      | : | 0  |        |  |
|                                |       |             |   |    |        |  |

- Über Taste werden Elemente angezeigt, die nicht in einen Ausmasstyp "LME" umgewandelt werden können

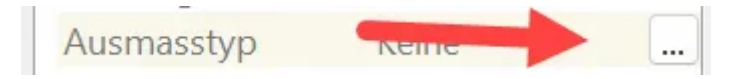

Schritt 2: Problematische Elemente verändern

#### Aggregate oder Multigeo

--> Funktion "Explodieren"

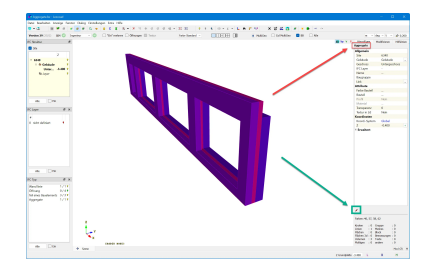

### Mesh Volumen

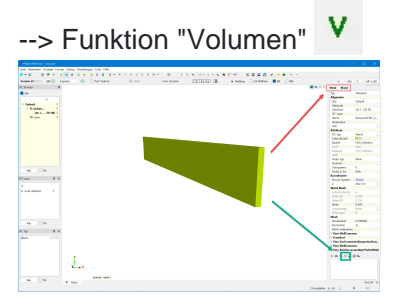

#### Mesh Fläche

--> In Mesh Volumen umwandel →V